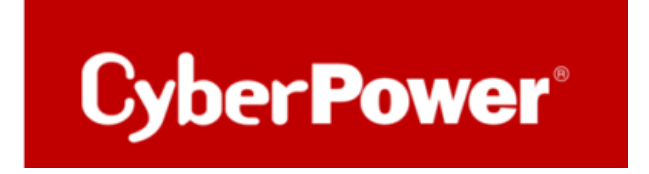

# **Quick Guide**

# **Monitoring CyberPower USV/PDU/ATS**

via

# PRTG

Dokumentversion: 1.2 Stand: Mai 2025 erstellt von: Athanasia Balkoura

CyberPower Software & Integration Support – Germany

#### ZIELGRUPPE

Dieser Leitfaden richtet sich an IT-Administratoren, Systemverwalter und Netzwerkverantwortliche, die eine CyberPower USV mit PRTG Network Monitor überwachen möchten. Der Fokus liegt auf der Einbindung über SNMP und ggf. externen Umgebungssensoren.

#### KURZBESCHREIBUNG

Diese Anleitung beschreibt, wie Sie SNMP-fähige CyberPower-Geräte wie USVs oder Remote Management Cards (z. B. RMCARD400/401) mit PRTG Network Monitor integrieren und überwachen. Zusätzlich wird die Konfiguration zur Anzeige von Temperatur- und Feuchtigkeitswerten mit einem angeschlossenen Umgebungssensor (SNEV001) erläutert.

Die Anleitung umfasst:

- Import von MIB-Dateien in PRTG
- Einrichtung eines SNMP-Bibliothekssensors
- Anzeige und Alarmierung relevanter OID-Werte
- Tipps zur Netzwerksicherheit, Authentifizierung und Sensorfehlervermeidung

## Inhaltsverzeichnis

| 1. | MIB-Dateien in PRTG importieren                | 4  |
|----|------------------------------------------------|----|
| 2. | Hinzufügen eines SNMP-Bibliotheks-Sensors      | 7  |
| 3. | Status der USV via SNMP-Sensor                 | 10 |
| 4. | Sensorstatus prüfen (Beispiel: USV)            | 11 |
| 5. | Zusatz: Umgebungssensor (SNEV001/ENVIROSENSOR) | 11 |

CyberPower®

#### 1. MIB-Dateien in PRTG importieren

Mit dem **MIB Importer v3** <u>https://www.paessler.com/tools/mibimporter</u> können Sie MIB-Dateien importieren und in Dateien im Objekt Identifier (OID)-Bibliotheksformat (sogenannte .oidlib-Dateien) umwandeln, damit PRTG SNMP-Bibliotheken erstellen kann. Sie können die erstellten SNMP-Bibliotheken verwenden, um SNMP-Bibliotheks-Sensoren einzurichten. Mit diesen Sensoren können Sie SNMP-fähige Geräte mit PRTG überwachen.

- 1. Laden Sie den MIB Importer v3 von der Paessler-Website herunter: https://www.paessler.com/tools/mibimporter
- 2. Laden Sie die CyberPower MIB-Dateien von der CyberPower-Website herunter:

https://www.cyberpower.com/de/de/product/series/remote\_management\_card#downloads

| Cyber Power                  | PRODUKTE - LÖSUNGEN - SUPPORT - UNTERNEHMEN PARTNER                           |                |
|------------------------------|-------------------------------------------------------------------------------|----------------|
| Management Karten + Optionen | Remote Network Karte Remote Cloud Karte Relais Management Karte Environsensor |                |
| 🚯 Merkmale 🛛 🖺 Modelle       | 📻 Bezugsor Alles 📥 Downloads 🚥 Videos                                         |                |
|                              |                                                                               |                |
| Broschüre Datenblatt A       | Ileitung Handbuch Software & Utility Release Notes MIB Files Firmware         |                |
| Dateiname                    | Version                                                                       | Datei-Download |
| МІВ                          | 2.9                                                                           | Download       |
| L 32                         |                                                                               |                |

3. Importieren Sie die MIB-Dateien per Drag & Drop oder via der Hauptmenüleiste des MIB Importer.

| ୭    | Paessler MIB Importer V3.5.8 for PRTG 12 an |
|------|---------------------------------------------|
| File | Edit Help                                   |
|      | New                                         |
|      | Open                                        |
|      | Save Complete OIDLib                        |
|      | Save Complete OIDLib As                     |
|      | Save for PRTG Network Monitor               |
| 1    | inable Partial Selection                    |
| 1    | ave Partial Selection As                    |
|      | Import MIB File                             |
|      | Show Import Log                             |
|      | Exit                                        |

4. Das Fenster Import Log erscheint. Wenn der Import erfolgreich war, steht in der ersten Zeile *"Import successful!"*, gefolgt von einem Bericht. Der Bericht fasst die erfolgreich einbezogenen Dateien und importierten Objektbezeichner (OID) zusammen. Er zeigt auch, wie viele OIDs für den PRTG nützlich sein können.

| Paessler MIB Imp | orter V3.5.8 for PRTG 12 and later -                                                                                                    |                 |   | _ | $\times$ |
|------------------|----------------------------------------------------------------------------------------------------|-----------------|---|---|----------|
| File Edit Help   |                                                                                                    |                 |   |   |          |
|                  |                                                                                                    | Identificatio   | n |   |          |
|                  |                                                                                                    | Agent:          |   |   |          |
|                  |                                                                                                    | Group:          |   |   |          |
|                  |                                                                                                    | Name:           |   |   |          |
|                  | 🕑 Import Log                                                                                                    |                 |   |   |          |
|                  | Import successful!                                                                                                    |                 |   |   |          |
|                  | Report for I:\Software\Monitoring\CyberPowe<br>Sucessfully included files: 9 of 9<br>Sucessfully imported OIDs: 611 of 611<br>OIDs that were useful for PRTG: 611 | n_MIB_v2.9.MIB: |   |   |          |

Normalerweise werden alle Objekt-Identifikatoren (OID), die in der Baumansicht des MIB-Importers angezeigt werden, in einer einzigen SNMP-Bibliothek (Simple Network Management Protocol) gespeichert. Sobald Sie jedoch eine SNMP-Bibliothek durch Öffnen aus dem Hauptmenü 25 geladen oder eine SNMP-Bibliothek durch Importieren einer 21 Management

Information Base (MIB)-Datei 21 erstellt haben, können Sie eine Teilmenge der Zähler auswählen, die Sie im PRTG sehen möchten. MIB-Dateien sind oft sehr lang und enthalten Zähler, die Sie nicht interessieren. Mit der Teilauswahl können Sie nur die MIB-Dateien auswählen, die für Sie wichtig sind.

| Paessler MIB Importer V3.5.8 for PRTG 12 and later -          |                | – 🗆 X                                             |
|---------------------------------------------------------------|----------------|---------------------------------------------------|
| File Edit Help                                                |                |                                                   |
|                                                               | Identificatio  | on                                                |
| > mconfig trap accepter: #[1.3.6.1.4.1.3808.2.1.2.1.1]        |                |                                                   |
| > mconfig                                                     | Agent:         | CPS-MIB                                           |
| > mconfig clock                                               | Group:         | ups base battery                                  |
| > mtrapinto                                                   | Name           | ups hase battery status                           |
| > incontrol                                                   | Name:          | ups base battery status                           |
| ups base ident model                                          | <i>c</i>       |                                                   |
| ups base ident name                                           | Source         |                                                   |
| ✓ ups advance ident                                           | Kind:          | Single ~                                          |
|                                                               | OID:           | 1.3.6.1.4.1.3808.1.1.1.2.1.1.0                    |
| ···ups advance ident date of mandiactare                      | Type:          | Gauge 🗸 🗸                                         |
| ··ups advance ident agent firmware revision                   |                | Junsigned 64bit float                             |
| ups advance ident lcd firmware version                        |                |                                                   |
| ···ups advance ident power rating                             | Value          |                                                   |
| ···ups advance ident load power                               | Unit:          | Custom V #                                        |
|                                                               | Indicator      |                                                   |
| Munchase battery                                              | indicator.     | aps base buttery status                           |
| - ups base battery status                                     | Scale:         | 1 Divide ~                                        |
| ···ups base battery time on battery                           |                | 1 1                                               |
| ···ups base battery last replace date                         | Description    | Lookup                                            |
| ups base battery age recommand                                | value means t  | the battery will be exhausted battery Normal (2)  |
| > ups advance battery                                         | soon under th  | he current load. The amount batteryLow(3)         |
| > ups base input                                              | of low battery | y run time can be configured batteryNotPresent(4) |
| > ups advance input                                           | upsAdvanceC    | ConfigLowBatteryRunTime.                          |
| > ups advance output                                          |                |                                                   |
| > ups base config                                             |                |                                                   |
| > uns base confin device: #[1.3.6.1.4.1.3808.1.1.1.5.1.2.1.1] |                | ~                                                 |
|                                                               |                |                                                   |
|                                                               |                | Apply                                             |
|                                                               |                | Appiy Cancel                                      |
|                                                               |                |                                                   |

### 2. Hinzufügen eines SNMP-Bibliotheks-Sensors

1. Fügen Sie in PRTG ein neues Gerät hinzu oder wählen Sie ein vorhandenes Gerät aus.2. Klicken Sie mit der rechten Maustaste darauf, um das Kontextmenü zu öffnen und wählen Sie Sensor hinzufügen.

| Startseite | Geräte                                                       | Bibliotheken            |                                                                                                    | Sensoren                                                                                    | Alarme | Maps |  |  |
|------------|--------------------------------------------------------------|-------------------------|----------------------------------------------------------------------------------------------------|---------------------------------------------------------------------------------------------|--------|------|--|--|
| Startseite | fügen                                                        |                         |                                                                                                    |                                                                                             |        |      |  |  |
|            | Sensor hinzufügen                                            |                         |                                                                                                    |                                                                                             |        |      |  |  |
|            | < Abbrechen                                                  |                         |                                                                                                    |                                                                                             |        |      |  |  |
|            | Wählen Sie ein Gerät<br>der neue Sensor hinz<br>werden soll. | aus, zu dem<br>zugefügt | O Ein neues<br>Sensor zu                                                                               | Gerät erstellen<br>einem Gerät hinzufügen                                                   |        |      |  |  |
|            | Wählen Sie ein Gerät<br>aus                                  | aus der Liste           | e<br>Wählen Sie ein Gerät aus der Liste aus. Sie können neue Sensoren schneller erstelle<br>auswählen. |                                                                                             |        |      |  |  |
|            |                                                              |                         | Suche                                                                                                  | Q                                                                                           |        |      |  |  |
|            |                                                              |                         |                                                                                                    | <sup>a</sup> Linux / macOS / Unix<br><sup>a</sup> Drucker<br><sup>a</sup> Unbekannte Geräte |        |      |  |  |
|            |                                                              |                         | ,                                                                                                    | Subnetz 192.168.188                                                                         |        |      |  |  |
|            |                                                              |                         |                                                                                                    | - == 192.168.188.108                                                                        |        |      |  |  |
|            |                                                              |                         |                                                                                                    | • • • 192.168.188.24                                                                        |        |      |  |  |
|            |                                                              |                         |                                                                                                    | - 📼 192.168.188.76                                                                          |        |      |  |  |
|            |                                                              |                         |                                                                                                    | - 🚥 192.168.188.92                                                                          |        |      |  |  |

- 2. Klicken Sie auf "Sensor hinzufügen" > "SNMP-Bibliothek".
- 3. Im Dialog Sensor hinzufügen, filtern Sie im Abschnitt Verwendete Technologie? nach SNMP.
- 4. Suchen Sie den Eintrag SNMP Library und klicken Sie auf die Schaltfläche Hinzufügen.

| → C ▲ Nicht sicher                                                                                                    | https://127.0                                              | .0.1/addsensor.htm?id=2172                                                                                                    |                                       |                                                                                                    |   |                                                                                                    |                   |                                                                                                    |                                                       |
|----------------------------------------------------------------------------------------------------|------------------------------------------------------------|----------------------------------------------------------------------------------------------------|---------------------------------------|----------------------------------------------------------------------------------------------------|---|----------------------------------------------------------------------------------------------------|-------------------|----------------------------------------------------------------------------------------------------|-------------------------------------------------------|
|                                                                                                    |                                                            |                                                                                                    |                                       |                                                                                                    |   | Neue Alarme 6 Neue Protokolleint                                                                                                    | räge 41           | Geänderte Tickets 1 <b>!! 79</b>                                                                                                   | W 4 🗸 54                                              |
| tartseite Ge                                                                                                    | räte                                                       | Bibliotheken                                                                                                    | Sensoren                              | n Alarme                                                                                                    | N | Maps Berichte                                                                                                    |                   | Protokoll                                                                                                    | Tickets                                               |
| SNMP SonicWall Syster<br>Monitort den Systemzustar<br>SonicWALL NSA mittels SN<br>Zeigt Prozessorlast, Speicherni<br>Nutzung von Verbindungscach | nzustand ?<br>Id einer<br>MP<br>utzung sowie die<br>es an. | SNMP SonicWall VPN-<br>Datenverkehr<br>Monitord den Datenverkehr eines IPa<br>VPN auf einer SonicWall NSA mittels<br>SNMP<br>Zeigt ver- und entschlüsselte Pakete und<br>Dbertragungen sowie aus- und eingehener<br>fragmentierte Pakete an.                 | <b>?</b><br>sec<br>s                  | SNMP Speicher  Monitort die Speichernutzung eines Systems mittels SNMP Im Jahn von einem Prob-Gest abzufungen (localinet, 127.0.1 oder 1.), fügen Sie es zwent mit der Hadessa, die es an Ihrem Netzwerk hat, zu PRTG hinzu und entellen Sie                                                                                                    |   | SNMP Synology Logischer<br>Datenträger<br>Monitort ein logisches Laufwerk in<br>Synology NAS mittels SNMP<br>Zeigt den Zustand des Volumes an. | <b>?</b><br>einem | SNMP Synology Physil<br>Datenträger<br>Monitort ein physikalische<br>einem Synology NAS mitt<br>Zeigt Temperatur und Zustan<br>an. | kalischer ?                                           |
|                                                                                                    | 0                                                          | LUI                                                                                                    | 0                                     |                                                                                                    |   | 1111                                                                                                    | 0                 | 000                                                                                                    | Φ                                                     |
| SNMP Synology System                                                                                                    | zustand ?                                                  | SNMP Windows-Dienst                                                                                                    | ?                                     | SNMP-Bibliothek ?                                                                                                    | T | SNMP-Trap-Empfänger                                                                                                    | ?                 | SNMP-Zeichenfolge                                                                                                    | ?                                                     |
| Monitort den Systemzustar<br>Synology NAS mittels SNM<br>Zeigt Temperatur, Speichernutz<br>Prozessortas, Lüfterzustand ur<br>Stromversorgung an. | id eines<br>P<br>ung,<br>nd Zustand der                    | Monitort einen Windows-Dienst via S<br>Um Daten von einem Probe-Gerät abzufn<br>(Jocalhost, 127.0.1 oder: 1), fügen Sie-<br>uzerst mit die (H-Adresse, die eis in Ihrem<br>Netzwerk hat, zu PRTG hinzu und erstelle<br>den Sensor dann auf dem hinzugefügten | SNMP<br>agen<br>es<br>n Sie<br>Gerät. | Monithert ein Gerätt mittelles SHMP und<br>vorgefertigter MIB-Dateien (oldlib-<br>Dateien)<br>Monitor Class-Schnittstellen und -Quruns,<br>Delf Systeme und Specher, APC USVe (battery<br>erns status), Lina (AX BDP DisAder Einet Lie<br>Bas Franzversch Proxy Nett V2: Pitte Holt<br>Shaf Franzversch Proxy Nett V2: Pitte Holt<br>Das Franzversch MIB-Dateien.<br>Here impoziterter MIB-Dateien. | , | Empfängt und analysiert SNMP Tri<br>Meldungen<br>Unterstützt keine SNMP v3 Traps. Wäh<br>statt dessen SNMP v1 or v2c.                          | ıp-<br>en Sie     | Monitort eine Zeichenfolg<br>bestimmten OID mittels S<br>Sie können einen numerische<br>Text herausfiltern und Grenzw<br>setzen.   | e von einer<br>NMP<br>n Wert aus dem<br>rerte für ihn |
|                                                                                                    | 0                                                          | EIII                                                                                                    | Ο                                     |                                                                                                    |   |                                                                                                    | θ                 |                                                                                                    | 0                                                     |

5. Es erscheint ein Fenster mit .oidlib-Dateien, die Sie auswählen können. Wählen Sie die erstellte .oidlib-Datei aus und aktivieren Sie relevante OIDs.

| N | /ählen Sie bitte eine Bibliotheksdatei aus       |   |
|---|--------------------------------------------------|---|
|   | Apc ups.oidlib                                   |   |
|   | Apcsensorstationlib.oidlib                       |   |
|   | Basic linux library (ucd-snmp-mib).oidlib        |   |
|   | Cisco-interfaces.oidlib                          |   |
|   | Cisco-queue.oidlib                               |   |
|   | Cps-mib.oidlib                                   |   |
|   | Dell storage management.oidlib                   |   |
|   | Dell systems management instrumentation.oidlib   |   |
|   | Hp laserjet status.oidlib                        |   |
|   | Linux snmp (ax bgp disman etherlike host).oidlib |   |
|   | 1:                                               |   |
|   | OK Abbrecher                                     | 1 |
|   | <b>OK</b> Abbrecher                              | 1 |

<u>▲ Achtung:Wenn</u> Sie eine SNMP-Bibliothek importiert haben und sie nicht in der PRTG-Auswahlliste sehen, stellen Sie sicher, dass sie im Unterordner /*snmplibs* Ihrer PRTG-Installation vorhanden ist. Andernfalls wird sie nicht angezeigt!

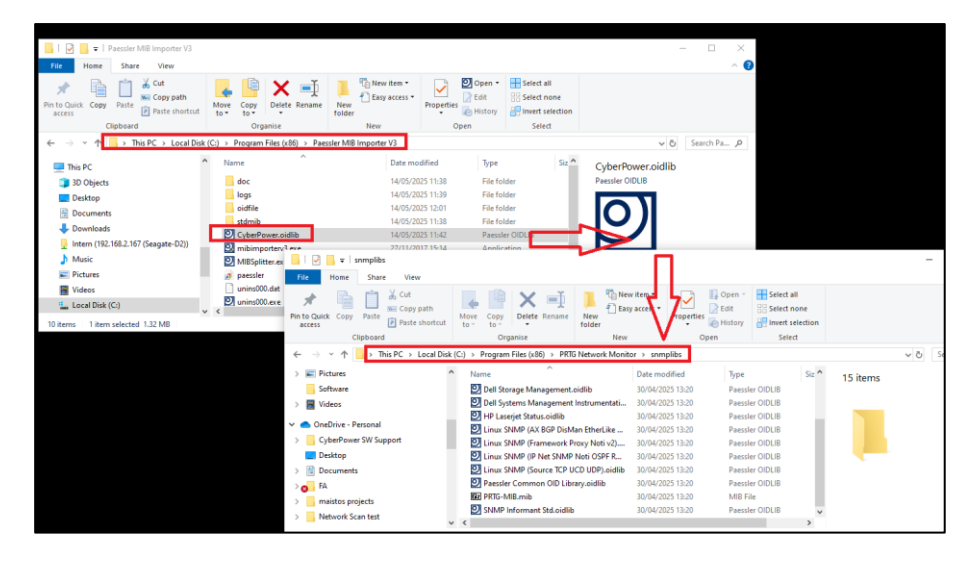

6. Wählen Sie die erstellte .*oidlib-*Datei aus und aktivieren Sie relevante OIDs.

### 3. Status der USV via SNMP-Sensor

| eite Geräte                | e Bibliothe               | eken Ser            | nsoren Alarme                                                                                                    | Maps Berichte                 | Protokoll        | Tickets                              | Konfiguration                           |
|----------------------------|---------------------------|---------------------|----------------------------------------------------------------------------------------------------|-------------------------------|------------------|--------------------------------------|-----------------------------------------|
| e Local Probe 🔻 Netzwerks  | suche 🔻 Unbekannte Geräte | ▼ Subnetz 192.168 ▼ | rmc02804B 🔻 USV-Zustand 👻                                                                                                    |                               |                  |                                      |                                         |
| or USV-Zustand 🐕 🔭         |                           |                     |                                                                                                    |                               |                  |                                      | II 🔒 🖻                                  |
| O Übersicht (*) Liv        | vedaten 2 Tage            | <b>30</b> Tage      | 365 Tage Historische Daten                                                                                                    | Protokoll     Protokoll       | aen 🌲 Triager fü | r Benachrichtigungen                 | Anmerkungen 🕄 Verla                     |
|                            | Andrea Alexan Com         | a Ordena Commo      | UDC Batters Time Demokring                                                                                                    | URC Code of Victory URC Times |                  |                                      |                                         |
| Battery Status             | Active Alarm Cour         |                     | Construction of the second second sec |                               |                  |                                      |                                         |
|                            | 0#                        | Normal Normal       | 1 Std. 30 Min. 0 # 221 VAC                                                                                                    | 222 VAC 5 # 0 Sek.            | 0.4              |                                      |                                         |
| <b></b> 、                  | UpTime                    |                     |                                                                                                    |                               |                  |                                      |                                         |
|                            | 4198 Tg.                  | 0.4                 |                                                                                                    |                               |                  |                                      |                                         |
|                            |                           |                     |                                                                                                    |                               |                  |                                      |                                         |
| ery Normal                 | 0.1                       |                     |                                                                                                    |                               |                  | Letzte Abtrage:<br>Letztes OK:       | 19 Sek.<br>19 Sek.                      |
|                            |                           |                     |                                                                                                    |                               |                  | Letzter Fehler:                      |                                         |
|                            |                           |                     |                                                                                                    |                               |                  | Verfügbarkeit:                       | 100,0000%                               |
| Kanal 👻                    | ID 🗘                      | Letzter Wert 🗢      | Minimum 🌻                                                                                                    | Maxi                          | imum 🗢           | Abdeckung:                           | 97%                                     |
| Active Alarm Count         | 8                         | 0 #                 | 0 #                                                                                                    |                               | 0# <b>。</b> •    | Sensortyp:                           | SNMP Erweitert<br>(Benutzerdefiniert)   |
| Downtime                   | -4                        |                     |                                                                                                    |                               | ٥.               | Auswirkung auf die<br>Svetemleietung |                                         |
| Output Source              | 9                         | Normal              | Normal                                                                                                    |                               | Normal "O        | Abhängigkeit:                        | Übergeordnetes Objekt                   |
| JPS Battery Status         | 2                         | Battery Normal      | Battery Normal                                                                                                    | Battery                       | Normal "O        | Intervall:<br>Autonom:               | 60 Sek.<br>Nein                         |
| JPS Battery Time Remaining | 3                         | 1 Std. 30 Min.      | 1 Std. 30 Min.                                                                                                    | 1 Std.                        | 30 Min. 👴        | ID:                                  | #2249                                   |
| JPS Input Voltage          | 5                         | 221 VAC             | 219 VAC                                                                                                    | 2                             | 224 VAC 🔊        |                                      |                                         |
| JPS Output Voltage         | 6                         | 222 VAC             | 219 VAC                                                                                                    | 2                             | 224 VAC "O       | 350.000.000 Livet                    | raph, 2 Stunden 224,5<br>224,0<br>223,5 |
| JPS Time on Battery        | 4                         | 0 Sek.              | 0 Sek.                                                                                                    |                               | 0 Sek            | 250.000.000                          | 222,0                                   |
| JpTime                     | 7                         | 4198 Tg.            | 4192 Tg.                                                                                                    | 4                             | 4198 Tg. 👴       | 200.000.000                          | 221,5 ¥                                 |
|                            |                           | -                   | -                                                                                                    |                               |                  | 100.000.000 -                        | 220,0 - 220,0 - 219,5                   |
|                            |                           |                     |                                                                                                    |                               |                  | 50.000.000                           | Max: 2 219,0<br>Max: 2 218,5<br>218,0   |
|                            |                           |                     |                                                                                                    |                               |                  | 8                                    |                                         |
| 71. II.I                   |                           |                     |                                                                                                    |                               |                  | 9 9                                  |                                         |
| Ähnliche Sensoren          |                           |                     |                                                                                                    |                               |                  | 100 2 Tage                           | 224,0                                   |

## 4. Sensorstatus prüfen (Beispiel: USV)

Beispielhafte OID-Werte:

- Eingangsspannung: .1.3.6.1.4.1.3808.1.1.1.2.1.1.1
- Batteriestatus: .1.3.6.1.4.1.3808.1.1.1.2.2.1.3
- Restlaufzeit: .1.3.6.1.4.1.3808.1.1.1.2.2.1.4

**Tipp**: Vermeiden Sie SNMPv1 für produktive Umgebungen. Nutzen Sie bevorzugt SNMPv3 mit Authentifizierung.

### 5. Zusatz: Umgebungssensor (SNEV001/ENVIROSENSOR)

Wenn Ihre CyberPower RMCARD einen Umgebungssensor unterstützt:

- 7. Temperatur OID: .1.3.6.1.4.1.3808.1.1.1.4.2.3.0
- 8. Luftfeuchtigkeit OID: .1.3.6.1.4.1.3808.1.1.1.4.2.4.0
- **Hinweis:** Diese Werte erscheinen nur, wenn der Sensor korrekt über den RJ45-Port angeschlossen und im Webinterface erkannt ist.

▲ Achtung: Einige SNMP-Browser erkennen diese OIDs nur nach einem Neustart oder nach einem vollständigen SNMP-Scan.

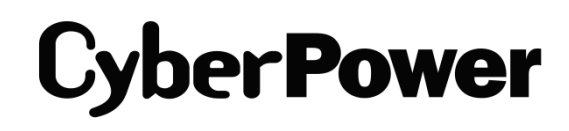

CyberPower | USV Systeme, PDU, Überspannungsschutz | Professionelle Stromversorgung Lösungen

CyberPower Systems GmbH

Edisonstr. 16,

85716 Unterschleissheim

Germany

T: +49-89-1 222 166 -0 F: +49-89-1 222 166 -29

E-mail: <a href="mailto:service@cyberpower.de">service@cyberpower.de</a>

Web: www.cyberpower.de

CyberPower Wiki: <u>Home | CyberPower Wiki (cyberpowersystems.de)</u>

Dokumentversion: 1.2 Stand: Mai 2025 erstellt von: Athanasia Balkoura

CyberPower Software & Integration Support – Germany

CyberPower und das CyberPower-Logo sind Marken von Cyber Power Systems, Inc. und/oder verbundenen Unternehmen, die

in vielen Ländern und Regionen registriert. Alle anderen Marken sind das Eigentum ihrer jeweiligen Inhaber.